## Guida Rapida PCECG 1200 per Test da Sforzo

• Cliccare sul Programma Stress. Si presenta la seguente immagine.

| Stress PC ECG Application |            |       |  |  |  |  |
|---------------------------|------------|-------|--|--|--|--|
| File                      | Visualizza | Aiuto |  |  |  |  |

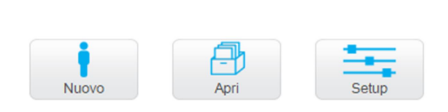

• Cliccare su Setup per aprire la finestra delle impostazioni.

| Impostazioni X                                                                                                    | In Impostazioni selezionare:                                  |  |  |  |  |  |
|----------------------------------------------------------------------------------------------------|---------------------------------------------------------------|--|--|--|--|--|
| Annotazioni   Opzioni ST, VPB   Rapporti   Collegamento Remoto   Formato GDT/BDT   File Testo   File PDF/XML                                                                                                    | In Connection USB o Bluetooth, in funzione                    |  |  |  |  |  |
| Derivazioni Registrazione ECG Visualizza Installazione Impostazioni FC massimale / METS Tempo reale                                                                                                    | dell'acquisitore ECG.                                         |  |  |  |  |  |
| C COM Port Porta Com per PCECG © 14/15" C Prestabilito C Enome                                                                                                    | In Cicloergometro, la porta alla quale è connesso: il         |  |  |  |  |  |
| © USB C 17" X 330 mm C Grande<br>C Bluetodh C 19"                                                                                                    | Tino ed il Protocollo                                         |  |  |  |  |  |
| Porta Com per Pressione C Wulla V 22" Y 240 mm C Piccolo                                                                                                    | Con Cambia si apre l'alenco dei protocolli                    |  |  |  |  |  |
| Atteriosa                                                                                                    |                                                               |  |  |  |  |  |
| Check NET Key                                                                                                    |                                                               |  |  |  |  |  |
| Accessorio Esterno Avanzate                                                                                                    | Se si desidera impostarne altri, selezionare nuovo e          |  |  |  |  |  |
|                                                                                                    | comporre la sequenza di Watt e tempo desiderati.              |  |  |  |  |  |
| Konda v Chappen. Clobergoment. Lonn4 ▼                                                                                                    | Per il Treadmill effettuare le medecime, impostazioni         |  |  |  |  |  |
|                                                                                                    | In Tempo Boolo selezionare sià che si desidera venga          |  |  |  |  |  |
| lipo Ergoline                                                                                                    |                                                               |  |  |  |  |  |
| Protocollo di base  25 x 2 Cambia                                                                                                    | stampato in tempo reale.                                      |  |  |  |  |  |
| Scala Tappeti C Miglia per ora (MPH) C Km per ora (KPH)                                                                                                    | In <b>Installazione</b> inserire l'intestazione dell'esame ed |  |  |  |  |  |
| Arresto d'emergenza : O Decelera : C Immediatamente                                                                                                    | i nomi dei medici                                             |  |  |  |  |  |
|                                                                                                    |                                                               |  |  |  |  |  |
| Cliccare su Nuovo. Si apre la scheda paziente.                                                                                                    | Aprire le altre funzioni ed impostarle a piacere.             |  |  |  |  |  |
| Inserire tutti i dati significativi. Selezionare il nome del medice e Promore OK                                                                                                    |                                                               |  |  |  |  |  |
| Selezionare il nome del medico e Premere OK                                                                                                    | Il display inizia a presentare l'ECG del paziente.            |  |  |  |  |  |
| Into Processors Ania Stores Recovery FreiTert Processors State Store Store Sto                                                                                                    | Verificare la qualità della traccia ed eventualmente          |  |  |  |  |  |
| Non storpe Co CO puto Sampa Rimo PA / Sampa Rimo Comments                                                                                                    | modificare con Protocollo il protocollo selezionato.          |  |  |  |  |  |
|                                                                                                    | Dopo l'apparizione del complesso mediato, cliccare su         |  |  |  |  |  |
| Il Simulator<br>American de Simulator<br>50% (170)                                                                                                    | Avvia Sforzo per avviare il Test.                             |  |  |  |  |  |
| III Simulator                                                                                                    | Durante il Test è possibile accelerare il protocollo con      |  |  |  |  |  |
| aVR Simulator V4 Simulator Store 0,00:03 00:03                                                                                                    | la freccia Stadio Successivo oppure bloccare lo stadio        |  |  |  |  |  |
| aVL Simulator<br>VS Simulator<br>ISOElectric<br>VG (of 0)<br>Protection<br>VG (of 0)<br>VG (of 0)<br>V | con Blocca Stadio: passare al comando manuale                 |  |  |  |  |  |
| aVF Simulator     V6 Simulator     100 mm/acc. 40 mm/mV     25 x 2                                                                                                    | dell'ergometro con Aumenta e Diminuisci, Stampare             |  |  |  |  |  |
|                                                                                                    | enisodi di ECG con Stampa ECG ed ECG Pulito oppure            |  |  |  |  |  |
| V5 Simulator 1,0                                                                                                    | episodi di Leo con stampa Leo ed Leo i dillo oppure           |  |  |  |  |  |
|                                                                                                    |                                                               |  |  |  |  |  |

- Prima della fine dello stadio, inserire i valori della PA
- Al raggiungimento del massimo sforzo cliccare su Recupero per passare alla fase di recupero.
- Dopo che il paziente ha recuperato, cliccare su Fine Test per arrestare il Test.

Se il sistema dispone della chiave software S2, è possibile, con Play Back, aprire una nuova finestra dove si richiama il tracciato precedente.

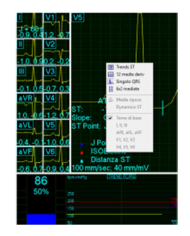

Se il monitor è sufficientemente ampio, la finestra del complesso mediato può essere sdoppiata per presentare contemporaneamente altre immagini, richiamabili con il tasto destro del mouse.

## ANALISI DEI RISULTATI

Alla fine dell'esame, in funzione di quanto impostato in Impostazioni - Visualizza - Modalità Sommario, si aprirà una finestra simile alla seguente.

| 🖆 🔛 🎒 🕬 🎁 🗍<br>F11 Salva Stampa Rappo Paziente Annot Im | Portugal Control Control Co |          |                  |           |            |                |                   |                |              |
|---------------------------------------------------------|----------------------------------------------------------------------------------------------------|----------|------------------|-----------|------------|----------------|-------------------|----------------|--------------|
|                                                         | Annotazioni                                                                                                    | $\times$ | Prova test: Prop | rieta'    |            |                |                   |                |              |
|                                                         | Motivo del                                                                                                    | -        | Risultati Test   | Generale  |            |                |                   |                |              |
|                                                         | Test. ,                                                                                                    | _        | Data del test    | 23/03     | /2018 16   | :48:44         |                   |                |              |
|                                                         | Motivo                                                                                                    | -        | Nome file:       | C:\stn    | essecg\F   | rova_4.str     |                   |                |              |
| mmha                                                    | test                                                                                                    |          | Dimensione file  | e: 727,70 | 06         | Formato di arc | hiviazione Interc | ECG            |              |
| 250                                                     |                                                                                                    |          | Protocollo       | 25 x 2    |            |                |                   |                |              |
| 200                                                     |                                                                                                    |          | Diana            | Tempo     | o totale C | conteggio stad | lio Mass. METS    | 3.0            |              |
| 200                                                     | ECG a riposo                                                                                                    | <u> </u> | Sforzo           | 00        | -          | 1              | Mass FC           | 10,4           | (50% di 170) |
| 150                                                     | Aritmia                                                                                                    | •        | Recupero         |           | -          | -              | Mass. PA Sis      |                | (00% 01 170) |
| 100                                                     | Risposta PA allo Stress                                                                                                    | •        | Prova            | 00        | ):55       | 2              | Mass. PA Dia      | s              |              |
| 50                                                      | Dolore toracico                                                                                                    | •        | Stadi:           |           |            |                |                   |                |              |
|                                                         | Variazioni ST                                                                                                    | •        | Tempo            | Stadio    | Tipo       | Potenza        | Mass. Carico      | Media Giri/min | . Nome c     |
| 115                                                     | Bisposta EC allo Stress                                                                                                    |          | Riposo 1         | 1         |            |                |                   |                |              |
|                                                         | Capacità Europaula                                                                                                    |          | 0:00             | 1         | Sforzo     | 25             | 2,1               | 0              |              |
| 0                                                       |                                                                                                    |          |                  |           |            |                |                   |                |              |
|                                                         | Impressione generale                                                                                                    |          |                  |           |            |                |                   |                |              |
| -5                                                      | Conclusioni:                                                                                                    | •        |                  |           |            |                |                   |                |              |
| V1                                                      |                                                                                                    | ^        |                  |           |            |                |                   |                |              |
|                                                         |                                                                                                    |          |                  |           |            |                |                   |                |              |
| 0                                                       | 1                                                                                                    | ×        |                  |           |            |                |                   |                |              |

Con Mostra è possibile richiamare il tracciato in memoria e stampare gli episodi significativi.

Se il sistema dispone della chiave software S2 è possibile richiamare direttamente gli episodi aritmici.

Con Tabulati si richiama la tabella numerica dell'intero esame con l'indicazione dei livelli ST e frequenza cardiaca. Su tale tabella è possibile modificare la selezione dei valori massimi.

- Aprire Annotazioni ed inserire il Motivo del Test, il Motivo dell'interruzione del Test e le conclusioni. Se in Impostazioni – Annotazioni si sono predisposte le corrette note, queste possono essere richiamate per velocizzare la stampa delle conclusioni.
- Cliccare su Rapporto per richiamare il rapporto in PDF. Se in Impostazioni File PDF/XML è stato spuntato Salvataggio automatico dati in formato PDF, il rapporto sarà immediatamente disponibile altrimenti dovrà essere compilato. Passare alla stampa delle pagine desiderate.
- Cliccare su Stampa se si desidera attivare direttamente la stampa.

## ALTRE IMPOSTAZIONI

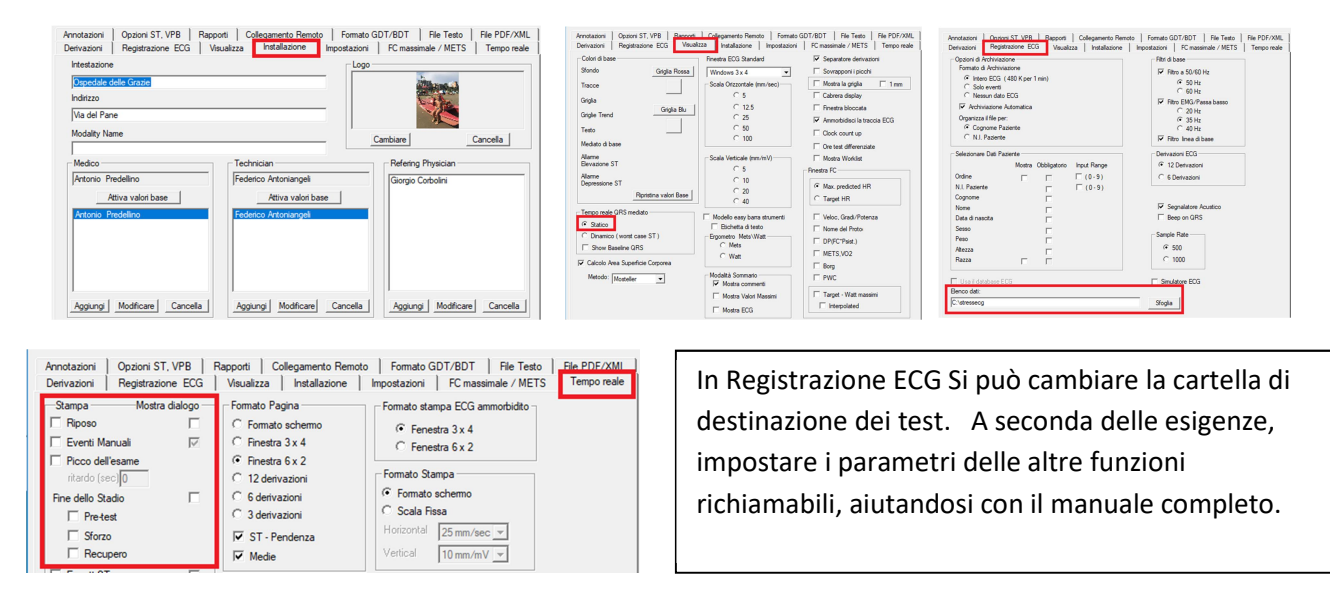